## Geração da Nota Fiscal Paulista na Bematech pelo WINMFD2 - CAT-52

Assista ao vídeo DicaLinx sobre Nota Fiscal Paulista na Bematech Através do WinMFD2

Nota Fiscal Paulista na Bematech Através do WinMFD2

A O aplicativo WINMFD2 possibilita a geração dos relatórios da Nota Fiscal Paulista (CAT52 e Ato Cotepe 17/04), o aplicativo está disponível para download no link:

http://arquivospartners.bematech.com.br/downloads/2014/12/winmfd2setup.zip

## Passo 01

O primeiro passo após a instalação e execução do aplicativo é definir a porta de comunicação e também o modelo da impressora, no exemplo utilizado, será considerada uma impressora MP2100 TH FI conectada via porta serial COM1 ao PC.

| .0             | Bematech - WinMFD2 - 🗖 🗙              |                |  |  |
|----------------|---------------------------------------|----------------|--|--|
| Arquivo Editar | Comunicação Window Ajuda              |                |  |  |
|                | Porta Impressora                      | ✓ <u>C</u> OM1 |  |  |
|                | Modelo Impressora                     | C <u>O</u> M2  |  |  |
|                | Download •                            | CO <u>M</u> 3  |  |  |
|                | Leitura via Scanner                   | COM <u>4</u>   |  |  |
|                | Leitura X pela Serial                 | COM <u>5</u>   |  |  |
|                | Impressão da fita detalhe             | COM <u>6</u>   |  |  |
|                | Leitura da Memória Fiscal pela Serial | USB            |  |  |
|                |                                       |                |  |  |

| .0             | Bematech - WinMFD2 🛛 🗕 🗖 🗙            |                  |  |
|----------------|---------------------------------------|------------------|--|
| Arquivo Editar | r Comunicação Window Ajuda            |                  |  |
|                | Porta Impressora                      |                  |  |
|                | Modelo Impressora                     | MP-2000 TH FI    |  |
|                | Download •                            | ✓ MP-2100 TH FI  |  |
|                | Leitura via Scanner                   | MP-3000 TH FI    |  |
|                | Leitura X pela Serial                 | MP-4000 TH FI    |  |
|                | Impressão da fita detalhe             | MP-4200 TH FI    |  |
|                | Leitura da Memória Fiscal pela Serial | MP-4200 TH FI II |  |
|                |                                       | MP-6000 TH FI    |  |
|                |                                       | MP-7000 TH FI    |  |
|                |                                       | 4610-KR4         |  |
|                |                                       | 4610-KN4         |  |
| Į.             |                                       |                  |  |

Figura 01 - Seleção de Porta e Modelo da Impressora Fiscal

Após definir a porta de comunicação, o próximo passo é iniciar o download da MFD (Memória Fita Detalhe).

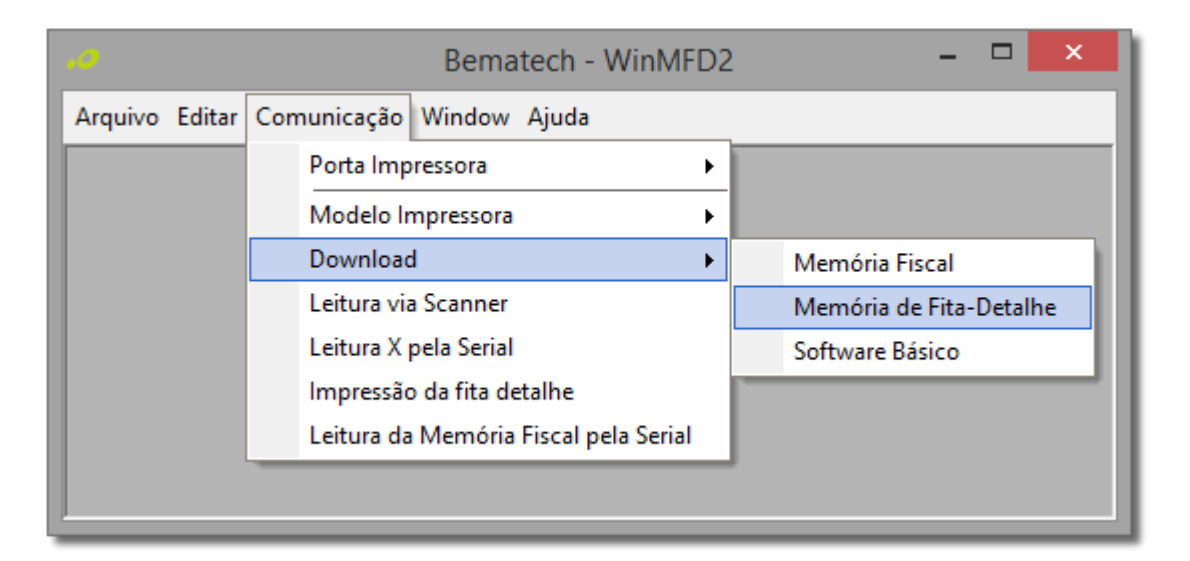

Figura 02 - Download Memória de Fita-Detalhe

03 - Após selecionar a opção acima irá surgir uma tela onde deverão ser escolhidos, nome do arquivo e local onde o arquivo será salvo. Isso ajudará a organizar sempre que for gerar esse relatório.

04 - Após definir o nome e o local do arquivo surgirá a tela abaixo para selecionar o tipo de download que será efetuado da MFD, neste caso, siga os procedimentos abaixo:

| WinMFD - Download Memória Fita Detalhe              |  |  |
|-----------------------------------------------------|--|--|
| Intervalo                                           |  |  |
| 1 🕫 Total                                           |  |  |
| 2 O Por COO                                         |  |  |
| COO Inicial 1 COO Final 1 Usuário: 1                |  |  |
| 3 O Por Data                                        |  |  |
| Data Inicial: 03/01/2017 💌 Data Final: 03/01/2017 💌 |  |  |
| ↓F Downloato X Cancelar                             |  |  |

Figura 03 - Download Memória Fita Detalhe

- Com esta opção selecionada será efetuado o download total da MFD do equipamento, sem intervalos, porém como todo conteúdo da MFD será baixado o processo pode demorar um pouco mais (recomendamo s o uso desta opção visto que o download irá baixar todos os documentos na memória evitando download de sujeira junto com o arquivo .MFD).

- Utilizando o download por COO, pode ser definido um intervalo de cupons a serem baixados da MFD. (Não recomendamos o uso desta opção para geração dos dados na Nota Fiscal Paulista).

3 - A seleção de download por data pode ser executada quando se deseja baixar somente um trecho do arquivo .MFD.

No exemplo será selecionado a opção 3, gerar os arquivos por data.

05 - Após o término do download da MFD surgirá na tela a mensagem "Download da Memória Fita Detalhe concluído com sucesso", a seguir será iniciado a segunda etapa do processo de geração dos relatórios.

## Passo 02

01- Após efetuar o download da MFD, ainda no aplicativo WINMFD2, selecione o menu Arquivo > CAT-52.

|      | Bemate                            | ech - WinMFD2 🛛 🗕 🗖 | × |
|------|-----------------------------------|---------------------|---|
| Arqu | uivo Editar Comunicação Window A  | Ajuda               |   |
|      | Salvar Como                       |                     |   |
|      | Arquivos Recentes                 |                     |   |
|      | Relatório da Memória Fiscal       |                     |   |
|      | Relatório da Memória Fita-Detalhe |                     |   |
|      | Sintegra                          |                     |   |
|      | CAT-52                            |                     |   |
|      | Ato Cotepe 17/04 (Tipo E)         |                     |   |
|      | Sped Fiscal ECF                   |                     |   |
|      | Valida Registro EAD               |                     |   |
|      | Decodificar BMP                   |                     |   |
|      | Configurar Impressora             |                     |   |
| 5    | Imprimir Ctrl+P                   |                     |   |
| Ē,   | Sair                              |                     |   |
|      |                                   |                     |   |

Figura 04 - Cat-52

02 - Na próxima tela serão informadas as opções para geração dos relatórios.

| WinMFD2 - CAT-52                                                                                                    |               |                                 |  |  |  |
|----------------------------------------------------------------------------------------------------|---------------|---------------------------------|--|--|--|
| Geração do arquivo referente a portaria CAT-52                                                                              |               |                                 |  |  |  |
| C Gerar diretamente da impressora                                                                                           |               | Versão Ato Cotepe<br>• Versão 1 |  |  |  |
| 1 📀 Gerar do arquivo MFD (Memória de                                                                                        | C Maraão 2    |                                 |  |  |  |
| C Gerar do arquivo RFD (Registro de F                                                                                       | Fita Detalhe) | O AGIZON Z                      |  |  |  |
| 2 Arquivo de Origem:    3 Path de Destino: C:\Program Files (x86)\Bematech\WinMFD2\    4 Período: 03/01/2017 ▲ 03/01/2017 ▲ |               |                                 |  |  |  |
| 🗐 Gerar Re                                                                                                    | egistros 🗶    | <u>C</u> ancelar                |  |  |  |

Figura 05 - Geração do Arquivo Referente a Portaria CAT-52

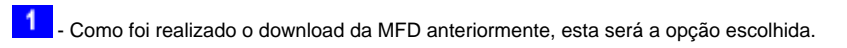

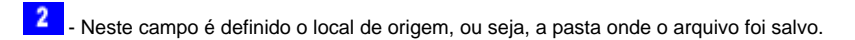

3 - Este é o campo onde será definida a pasta/local onde os arquivos da Nota Fiscal Paulista serão salvos.

- Este é o campo onde serão definidas as datas inicial e final, para a geração dos arquivos, no exemplo selecionou-se o período do mês de Dezembro. Em seguida  $\Theta$  clique em 🔲 Gerar Registros

03 - Ao término da geração, surgirá à mensagem "Arquivos gerados com sucesso" e os arquivos estarão salvos na pasta de destino a qual foi definida no início do processo (Passo 1.3).

Os arquivos que deverão ser enviados, sempre terão as iniciais como "BEE".